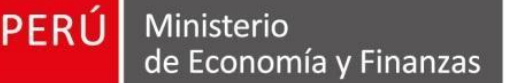

Acceso Usuar Registrados

Art a property of the second second sec

Organization Supervision des Los Constrationeres des transitioneres

Acuerdos

Centro de Consulta

## Manual de Usuario Entidad

Versión 1.7 – 25/04/2019

OSC

Supervisor de las Contrataciones del Estado

FASE EXPRESIÓN DE INTERÉS DEL PROCEDIMIENTO DE CONTRATACIÓN PÚBLICA ESPECIAL (Decreto Supremo N° 071-2018-PCM)

- ABSOLUCIÓN DE CONSULTAS TÉCNICAS Y PUBLICACIÓN DE CRONOGRAMA DE REUNIONES
- PLIEGO ABSOLUTORIO PRELIMINAR
- ACTA DE ABSOLUCIÓN PRESENCIAL
- INFORME QUE SUSTENTA LA ABSOLUCIÓN DE CONSULTAS TÉCNICAS

SE@CE

ACTA DE CULMINACIÓN ANTICIPADA

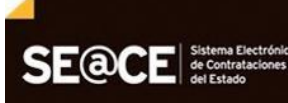

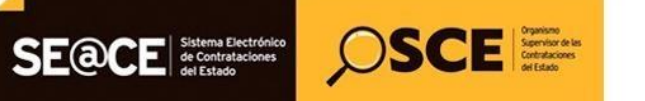

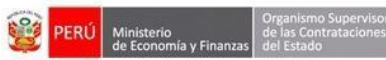

| PRODUCTO: | MANUAL DE USUARIO ENTIDAD                 |
|-----------|-------------------------------------------|
| MÓDULO:   | MÓDULO EXPRESIONES DE INTERÉS - SEACEv3.0 |

## CONTENIDO

| INT | RODUCCIÓN                                                     | 3  |
|-----|---------------------------------------------------------------|----|
| 1.  | Acceso al SEACE                                               | 4  |
| 2.  | Bandeja de expresiones de interés                             | 4  |
| 3.  | Registro de absolución de consulta técnica                    | 6  |
| 4.  | Publicar absolución de la consulta técnica                    | 8  |
| 5.  | Ver detalle de absolución de consulta técnica                 | 10 |
| 6.  | Publicación del Cronograma de reuniones presenciales y pliego |    |
|     | absolutorio preliminar                                        | 11 |
| 7.  | Publicación del Acta de absolución presencial                 | 13 |
| 8.  | Informe que sustenta la absolución de consultas técnicas      | 15 |
| 9.  | Publicación del Acta de culminación anticipada                | 16 |
| 10. | Buscador público de expresiones de interés                    | 17 |
| 11. | Canales de consulta                                           | 18 |

| <b>Fecha de Actualización:</b><br>25/04/2019                                                   | <b>Versión:</b> 1.7     | <b>Asunto:</b> Absolución de consultas técnicas y publicación de cronograma de reuniones, Pliego absolutorio preliminar, Acta de absolución presencial o Acta de culminación anticipada, Informe que sustenta la absolución de consultas técnicas. |
|------------------------------------------------------------------------------------------------|-------------------------|----------------------------------------------------------------------------------------------------|
| <b>Preparado por:</b><br>Dirección del SEACE<br>Subdirección de Gestión Funcional<br>del SEACE | <b>Página :</b> 2 de 19 | OSCE - SEACE                                                                                                    |

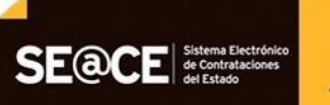

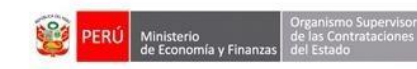

 PRODUCTO:
 MANUAL DE USUARIO ENTIDAD

 MÓDULO:
 MÓDULO EXPRESIONES DE INTERÉS - SEACEv3.0

)SCE Spenitor de las Contrataciones

## INTRODUCCIÓN

El 03 de junio del presente, se publicó en el Diario Oficial "El Peruano" el Decreto Legislativo N° 1354 que modifica la Ley N° 30556, Ley que aprueba disposiciones de carácter extraordinario para las intervenciones del Gobierno Nacional frente a desastres y que dispone la creación de la Autoridad para la Reconstrucción con Cambios, el cual dispone, entre otros temas, la creación del Procedimiento de Contratación Pública Especial para la Reconstrucción con Cambios para la contratación de bienes, servicios y obras por las entidades de los tres niveles de Gobierno para la implementación del Plan Integral de Reconstrucción con Cambios, para el cumplimiento de los objetivos de esta Ley.

Asimismo, con fecha 06 de julio del presente, se publicó en el Diario Oficial "El Peruano" el Decreto Supremo N° 071-2018-PCM que aprueba el Reglamento del Procedimiento de Contratación Pública Especial para la Reconstrucción con Cambios.

De la misma manera, con fecha 22 de marzo del presente, se publicó en el Diario Oficial "El Peruano" la Directiva Nº 005-2019-RCC/ DE que regula la Fase de Expresión de Interés del Reglamento del Procedimiento de Contratación Pública Especial para la Reconstrucción con Cambios.

Al respecto, la Dirección del SEACE, conforme las mejoras que viene realizando a la Fase de Expresión de Interés ha elaborado la actualización del presente manual para las Entidades autorizadas en el marco de la Ley N° 30556, Decreto Legislativo N° 1354 y Decreto Supremo N° 071-2018-PCM, y Directiva N° 005-2019-RCC/DE, documento que constituye una ayuda básica que describe los pasos a seguir para efectuar el registro de la Absolución de consultas técnicas y publicación del Cronograma de reuniones, Pliego absolutorio preliminar, Acta de absolución presencial, Informe que sustenta la absolución de consultas técnicas y Acta de culminación anticipada de Expresiones de Interés.

## Subdirección de Gestión Funcional del SEACE

| <b>Fecha de Actualización:</b><br>25/04/2019   | <b>Versión:</b> 1.7     | Asunto: Absolución de consultas técnicas y publicación de cronograma<br>de reuniones, Pliego absolutorio preliminar, Acta de absolución<br>presencial o Acta de culminación anticipada, Informe que sustenta la<br>absolución de consultas técnicas. |
|------------------------------------------------|-------------------------|----------------------------------------------------------------------------------------------------|
| <b>Preparado por:</b><br>Dirección del SEACE   | <b>Página :</b> 2 de 19 | OSCE - SEACE                                                                                                    |
| Subdirección de Gestión Funcional<br>del SEACE | -                       |                                                                                                    |

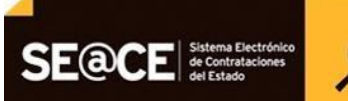

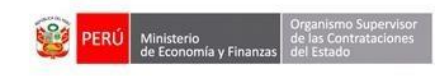

| PRODUCTO: | MANUAL DE USUARIO ENTIDAD                 |
|-----------|-------------------------------------------|
| MÓDULO:   | MÓDULO EXPRESIONES DE INTERÉS - SEACEv3.0 |

OSCE Spenitor de las Contrataciones del Edado

## REGISTRO DE ABSOLUCIÓN DE CONSULTAS TÉCNICAS, PUBLICACIÓN DEL CRONOGRAMA DE REUNIONES, PLIEGO ABSOLUTORIO PRELIMINAR, ACTA DE ABSOLUCIÓN PRESENCIAL, INFORME QUE SUSTENTA LA ABSOLUCIÓN DE CONSULTAS TÉCNICAS Y ACTA DE CULMINACIÓN ANTICIPADA

#### 1. Acceso al SEACE.

El registro de la Absolución de consultas técnicas y la publicación del cronograma de reuniones, pliego absolutorio preliminar, acta de absolución presencial, Informe que sustenta la absolución de consultas técnicas y acta de culminación anticipada, inicia con el acceso al SEACE a través del Certificado SEACE.

| SE@CE Stand Detadors<br>de Catadorse                           |                                                                                                    | Inicio   Contáctenos   Mapa   Reclamos y Consultas                             |
|----------------------------------------------------------------|----------------------------------------------------------------------------------------------------|--------------------------------------------------------------------------------|
|                                                                | "AÑO DE LA LUCHA CONTRA LA CORRUPCIÓN Y LA IMPUNIDAD"                                                                                                  | Jueves, 04 Abril 2019 11:01 AM                                                 |
| Inicio                                                         | Certificado SEACE                                                                                                    |                                                                                |
|                                                                | Usuario<br>Clave<br>20Vridó su clave?<br>Recordarme                                                                                                    |                                                                                |
| Ce                                                             | ntral Administrativo: 6135555 - Central de Consultas: 6143636   Horario de Até<br>Sede Central: Av. Gregorio Escobedo cdra. 7 s/n Jesús María - Lima J | ención: 08:30 A 17:30<br>11/Perú.                                              |
| Requisitos Mínimos: Para visualizar correctamente el portal de | eberá usar el navegador Internet Explorer 7.0 ó superior, Mozilla Firefox, Goog<br>Términos y Condiciones de Uso                                       | le Chrome o Safari y contar con una resolución mínima de pantalla de 1280x600. |

Imagen 1: Pantalla de inicio de sesión

#### 2. Bandeja de expresiones de interés.

Una vez leídos y aceptados los términos y condiciones generales de uso del SEACE<sup>1</sup>, la entidad autorizada en el marco de la Ley N° 30556, Decreto Legislativo N° 1354 y Decreto Supremo N° 071-2018-PCM podrá visualizar la opción de menú "Bandeja de Expresión de Interés para la Reconstrucción con Cambios", a través de la cual accederá a la bandeja de expresiones de interés.

<sup>&</sup>lt;sup>1</sup> En base a la Resolución N° 001-2018-OSCE/DSEACE que aprueba las precisiones para el uso de las funcionalidades del Sistema Electrónico de Contrataciones del Estado - SEACE.

| <b>Fecha de Actualización:</b><br>25/04/2019                                                   | <b>Versión:</b> 1.7     | Asunto: Absolución de consultas técnicas y publicación de cronograma<br>de reuniones, Pliego absolutorio preliminar, Acta de absolución<br>presencial o Acta de culminación anticipada, Informe que sustenta la<br>absolución de consultas técnicas. |
|------------------------------------------------------------------------------------------------|-------------------------|----------------------------------------------------------------------------------------------------|
| <b>Preparado por:</b><br>Dirección del SEACE<br>Subdirección de Gestión Funcional<br>del SEACE | <b>Página :</b> 2 de 19 | OSCE - SEACE                                                                                                    |

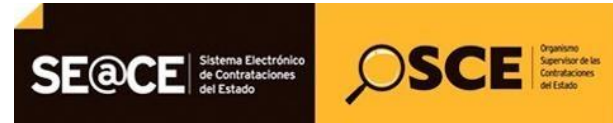

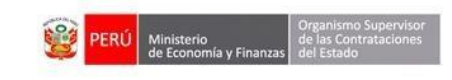

| PRODUCTO: | MANUAL DE USUARIO ENTIDAD                 |
|-----------|-------------------------------------------|
| MÓDULO:   | MÓDULO EXPRESIONES DE INTERÉS - SEACEv3.0 |

| Cuenta 🎤                                |      |                                               |                              |                        |                    |              |             |              | <u>Consultar Ban</u> | <u>deja de Ex</u> | presione | es de |
|-----------------------------------------|------|-----------------------------------------------|------------------------------|------------------------|--------------------|--------------|-------------|--------------|----------------------|-------------------|----------|-------|
| tos<br>o clave<br>esión<br>ntidad       |      | Búsqueda Bá<br>Nombre o sigla                 | sica<br>de la Entidad c      | onvocante CENTRO       | ) VACACIONAL HUAM  | 1PANI        |             |              |                      |                   |          |       |
|                                         |      | Descripción de l<br>Nº de Expresión<br>Estado | Expresión de l<br>de Interés | [Seleco                | ione] V            | Objeto       |             | [Seleccione] | τ                    |                   |          |       |
| ases Pre-<br>85                         |      | Fecha de Pub                                  | licación de I                | a Expresión de In      | terés              | Fecha hasta  |             |              |                      |                   |          |       |
| de Actos<br>prios<br>articipantes       |      |                                               |                              |                        |                    | Nuevo Bus    | car Limpiar |              |                      |                   |          |       |
| de Expresión de<br>ara la<br>ucción con | Nro. | Nro Expresión                                 | Objeto F                     | echa Publicación       | Descripción        | Fecha Inicio | Fecha Fin   | Fecha Inicio | Fecha Fin            | Estado            | Archivos | Acc   |
| Difusión de                             | 1    | 355                                           | Bien                         | 04/04/2019<br>00:00:00 | Adquisición de<br> | 08/04/2019   | 11/04/2019  | 12/04/2019   | 16/04/2019           | Publicado         | PDF P    | Ū     |
| and any it                              |      |                                               |                              |                        |                    |              |             |              |                      |                   |          |       |

Imagen 2: Opción de menú Bandeja de expresiones de interés

En esta bandeja podrá consultar las distintas expresiones de interés registradas por la entidad, de acuerdo a los criterios de búsqueda utilizados.

Asimismo, tendrá la opción de exportar a excel, el listado de las expresiones de interés.

|                                             |                            |                      | <u>(</u>                   | <u>Consultar Bandeja de Ex</u> | <u>(presiones de Inter</u> |
|---------------------------------------------|----------------------------|----------------------|----------------------------|--------------------------------|----------------------------|
|                                             |                            |                      |                            |                                |                            |
| Búsqueda Básica                             |                            |                      |                            |                                |                            |
| Nombre o sigla de la Entidad convocante     | CENTRO VACACIONAL HUAMPANI |                      |                            |                                |                            |
| Descripción de Expresión de Interés         |                            |                      |                            |                                |                            |
| N° de Expresión de Interés                  |                            | Objeto               | [Seleccione]               | •                              |                            |
| Estado                                      | [Seleccione]               |                      |                            |                                |                            |
|                                             |                            |                      |                            |                                |                            |
| Fecha de Publicación de la Expresió         | n de Interés               |                      |                            |                                |                            |
| Fecha desde                                 |                            | Fecha hasta          |                            |                                |                            |
|                                             |                            |                      |                            |                                |                            |
|                                             |                            |                      |                            |                                |                            |
|                                             |                            |                      |                            |                                | •                          |
|                                             |                            | Nuevo Buscar Limpiar |                            |                                |                            |
|                                             |                            | Nuevo Buscar Limpiar |                            |                                |                            |
|                                             |                            | Nuevo Buscar Limpiar |                            |                                |                            |
| Nro Expresión<br>Interés Objeto Fecha Publi | ación Descripción          | Nuevo Buscar Limpiar | Fecha Inicio<br>Evaluación | Fecha Fin<br>Evaluación Estado | Archivos Acciones          |

Imagen 3: Bandeja de expresiones de interés

| <b>Fecha de Actualización:</b><br>25/04/2019                                                   | <b>Versión:</b> 1.7     | <b>Asunto:</b> Absolución de consultas técnicas y publicación de cronograma de reuniones, Pliego absolutorio preliminar, Acta de absolución presencial o Acta de culminación anticipada, Informe que sustenta la absolución de consultas técnicas. |
|------------------------------------------------------------------------------------------------|-------------------------|----------------------------------------------------------------------------------------------------|
| <b>Preparado por:</b><br>Dirección del SEACE<br>Subdirección de Gestión Funcional<br>del SEACE | <b>Página :</b> 2 de 19 | OSCE - SEACE                                                                                                    |

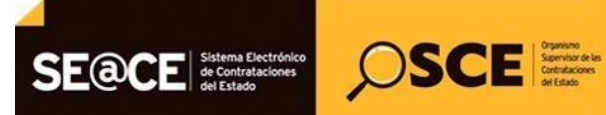

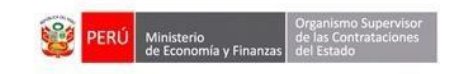

| PRODUCTO: | MANUAL DE USUARIO ENTIDAD                 |
|-----------|-------------------------------------------|
| MÓDULO:   | MÓDULO EXPRESIONES DE INTERÉS - SEACEv3.0 |

#### 3. Registro de absolución de consulta técnica.

En el formulario "Consultar bandeja de expresiones de interés", se podrá realizar la consulta de una determinada expresión de interés en la que se desea registrar la absolución de consultas técnicas presentadas.

Una vez ubicada la expresión de interés, la entidad observará el ícono "*Listado de consultas técnicas*" en la columna "acciones".

|                                          |               |                                                |             |                                     |                          | <u>Consultar B</u>         | andeja de Exp           | presiones de Inter   |
|------------------------------------------|---------------|------------------------------------------------|-------------|-------------------------------------|--------------------------|----------------------------|-------------------------|----------------------|
|                                          |               |                                                |             |                                     |                          |                            |                         |                      |
| Búsqueda Básica                          |               |                                                |             |                                     |                          |                            |                         |                      |
| Nombre e siele de la Feddad comos        |               |                                                |             |                                     |                          |                            |                         |                      |
| Nombre o sigia de la Entidad convoc      | ante CEr      | TRO VACACIONAL HOAPPANI                        |             |                                     |                          |                            |                         |                      |
| Descripción de Expresión de Interés      |               |                                                |             |                                     |                          |                            |                         |                      |
| N° de Expresión de Interés               | 291           | Ob                                             | ojeto       |                                     | [Seleccione]             | •                          |                         |                      |
| Fecha de Publicación de la Exp           | resión de     | Interés                                        |             |                                     |                          |                            |                         |                      |
| — Fecha de Publicación de la Exp         | resión de     | Interés                                        |             |                                     |                          |                            |                         |                      |
| Feebo deade                              |               |                                                | che hante   |                                     |                          |                            |                         |                      |
| i cona desde                             |               |                                                |             |                                     | 8289                     |                            |                         |                      |
|                                          |               |                                                |             |                                     |                          |                            |                         |                      |
|                                          |               |                                                | Nuevo Busca | r Limpiar                           |                          |                            |                         |                      |
|                                          |               |                                                |             |                                     |                          |                            |                         |                      |
|                                          |               |                                                |             |                                     |                          |                            |                         |                      |
|                                          |               |                                                |             |                                     |                          |                            |                         |                      |
| Nro Expresión<br>Interés Objeto Fecha Pu | blicación     | Descripción                                    |             | Fecha Inicio<br>Formulación         | Fecha Fin<br>Formulación | Fecha Inicio<br>Evaluación | Fecha Fin<br>Evaluación | Archivos Accione     |
| 291 Bien 30/01<br>17:2                   | /2019<br>L:21 | EXPRESIÓN DE INTERÉS PARA LA<br>ADQUISICIÓN DE |             | 31/01/2019                          | 31/01/2019               | 31/01/2019                 | 31/01/2019              |                      |
|                                          |               |                                                |             |                                     |                          |                            |                         | Listado de Consultas |
|                                          |               |                                                |             | contraction (a) whet it all it. The | alas d 1 d               |                            |                         |                      |

Imagen 4: Ícono Listado de Consultas Técnicas

A continuación, se observará el formulario "Listado de consultas técnicas", en el que se visualizará la relación de consultas técnicas presentadas por los proveedores a la expresión de interés correspondiente. Por cada consulta técnica se observará el ícono "*Registrar absolución consultas técnicas al requerimiento*" en la columna "Acciones", el cual direccionará al formulario para registrar absolución consultas técnicas al requerimiento".

|           |                             |                    |                                               |                                                                                |                                                                              |              | Listad                               | o de Consultas Técnic                           |
|-----------|-----------------------------|--------------------|-----------------------------------------------|--------------------------------------------------------------------------------|------------------------------------------------------------------------------|--------------|--------------------------------------|-------------------------------------------------|
|           |                             |                    |                                               |                                                                                |                                                                              |              |                                      |                                                 |
| Nro. de E | Expresión de Interés.       |                    | 291                                           |                                                                                |                                                                              |              |                                      |                                                 |
| Resumer   | n de Expresión de Interé    | s.                 | EXPRESIÓN DE                                  | INTERÉS PARA LA ADQUISICIÓ                                                     | N DE                                                                         |              |                                      |                                                 |
| Archivo   | de Expresión de Interés     |                    | DOC                                           |                                                                                |                                                                              |              |                                      |                                                 |
| Archivo   | Adicional (opcional)        |                    | DOC                                           |                                                                                |                                                                              |              |                                      |                                                 |
| Estado    |                             |                    | [Seleccione]                                  | T                                                                              |                                                                              |              |                                      |                                                 |
|           |                             |                    |                                               |                                                                                |                                                                              |              |                                      |                                                 |
|           |                             |                    |                                               |                                                                                |                                                                              |              |                                      |                                                 |
|           |                             |                    |                                               | Buscar                                                                         |                                                                              |              |                                      |                                                 |
|           |                             |                    |                                               | Buscar                                                                         |                                                                              |              |                                      |                                                 |
|           |                             |                    |                                               | Buscar                                                                         |                                                                              |              |                                      | -5-2                                            |
|           |                             |                    |                                               | Buscar                                                                         |                                                                              |              |                                      | R                                               |
| Nro.      | Proveedor                   | RUC                | Objeto(s) RNP                                 | Buscar<br>Fecha Publicación                                                    | Tema                                                                         | Numera       | l Página Est                         | ado Acciones                                    |
| Nro.      | Proveedor<br>AVANTEC S.A.C. | RUC<br>20109492621 | Objeto(s) RNP<br>Bienes,Servicios             | Buscar<br>Fecha Publicación<br>31/01/2019 14:53:31                             | Tema<br>Plazo y condiciones de entrega                                       | Numera<br>II | l Página Est<br>20                   | ado Acciones                                    |
| Nro.<br>1 | Proveedor<br>AVANTEC S.A.C. | RUC<br>20109492621 | Objeto(s) RNP<br>Bienes,Servicios             | Fecha Publicación<br>31/01/2019 14:53:31                                       | Tema<br>Plazo y condiciones de entrega                                       | Numera<br>II | I Página Est<br>20<br>Registrar Abso | ado Acciones                                    |
| Nro.<br>1 | Proveedor<br>AVANTEC S.A.C. | RUC<br>20109492621 | Objeto(s) RNP<br>Bienes,Servicios             | Fecha Publicación<br>31/01/2019 14:53:31                                       | Tema<br>Plazo y condiciones de entrega                                       | Numera<br>II | l Página Est<br>20<br>Registrar Abso | ado Actores                                     |
| Nro.<br>1 | Proveedor<br>AVANTEC S.A.C. | RUC<br>20109492621 | Objeto(s) RNP<br>Bienes,Servicios<br>1 regist | Techa Publicación<br>31/01/2019 14:53:31<br>ros encontrados, mostrando 1 regis | Tema<br>Plazo y condiciones de entrega<br>tro(s), del 1 el 1. Pagina 1 / 1.  | Numera<br>II | I Página Est<br>20<br>Registrar Abso | ado Accono<br>Lución Consultas Técnicas al requ |
| Nro.<br>1 | Proveedor<br>AVANTEC S.A.C. | RUC<br>20109492621 | Objeto(s) RNP<br>Bienes,Servicios<br>1 regist | Fecha Publicación<br>31/01/2019 14:53:31<br>ros encontrados, mostrando 1 regis | Tema<br>Plazo y condiciones de entrega<br>toro(s), del 1 al 1. Pagina 1 / 1. | Numera<br>II | I Página Est<br>20<br>Registrar Abso | ardo Acciones                                   |

Imagen 5: Ícono Registrar Absolución de Consultas Técnicas

| <b>Fecha de Actualización:</b><br>25/04/2019                                                   | <b>Versión:</b> 1.7     | Asunto: Absolución de consultas técnicas y publicación de cronograma<br>de reuniones, Pliego absolutorio preliminar, Acta de absolución<br>presencial o Acta de culminación anticipada, Informe que sustenta la<br>absolución de consultas técnicas. |
|------------------------------------------------------------------------------------------------|-------------------------|----------------------------------------------------------------------------------------------------|
| <b>Preparado por:</b><br>Dirección del SEACE<br>Subdirección de Gestión Funcional<br>del SEACE | <b>Página :</b> 2 de 19 | OSCE - SEACE                                                                                                    |

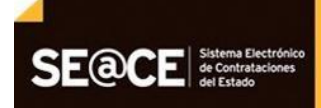

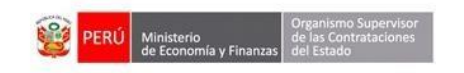

| PRODUCTO: | MANUAL DE USUARIO ENTIDAD                 |
|-----------|-------------------------------------------|
| MÓDULO:   | MÓDULO EXPRESIONES DE INTERÉS - SEACEv3.0 |

OSCE Carbon Constructions

A través del formulario "Registrar absolución consultas técnicas al requerimiento", la entidad podrá visualizar el número y resumen de la expresión de interés, datos del proveedor y la información de la consulta técnica sobre la cual registrará la absolución.

En la sección "Condiciones o requisitos para formular consultas técnicas", se visualizará los datos de los representantes para concurrir a la absolución presencial de las consultas técnicas.

La entidad registrará el campo referido a:

- Absolución de la consulta.

#### A. Guardar borrador

| Na di Egratio de Indexi. 24   Rocenno di Egratio de Indexi De MIRER DA LA LA DOLDISCIÓN DE   Doracio 200202   Toracio Daracionado de Indexi De MIRER DA LA DOLDISCIÓN DE   Toracio Daracionado de Indexi De MIRER DA LA DOLDISCIÓN DE   Toracionado de Indexi De MIRER DA LA DOLDISCIÓN DE De MIRER DA LA DOLDISCIÓN DE   Toracionado de Indexi De MIRER DA LA DOLDISCIÓN DE De MIRER DA LA DOLDISCIÓN DE   Toracionado de Indexi De MIRER DA LA DOLDISCIÓN DE De MIRER DA LA DOLDISCIÓN DE   Toracionado de Indexi De MIRER DA LA DOLDISCIÓN DE De MIRER DA LA DOLDISCIÓN DE   Namerado de Indexi De MIRER DA LA DOLDISCIÓN DE De MIRER DA LA DOLDISCIÓN DE   Namerado de Indexi De MIRER DA LA DOLDISCIÓN DE De MIRER DA LA DOLDISCIÓN DE   Namerado de Indexi De MIRER DA LA DOLDISCIÓN DE De MIRER DA LA DOLDISCIÓN DE   Namerado de Indexi De MIRER DA LA DOLDISCIÓN DE De MIRER DA LA DOLDISCIÓN DE   Namerado de Indexi De MIRER DA LA DOLDISCIÓN DE De MIRER DA LA DOLDISCIÓN DE   Namerado de Indexi De MIRER DA LA DOLDISCIÓN DE De MIRER DA LA DOLDISCIÓN DE   Namerado de Indexi De MIRER DA LA DOLDISCIÓN DE De MIRER DA LA DOLDISCIÓN DE   Namerado de Indexi De MIRER DA LA DOLDISCIÓN DE De MIRER DA LA DOLDISCIÓN DE   Namerado de Indexi De MIRER DA LA DOLDISCIÓN DE De MIRER DA LA DOLDISCIÓN DE   Namerado de Indexi De MIRER DA LA DOLDISCIÓN DE De MIRER DA LA DOLDISCIÓN DE   Namerado de Indexi De MIRER DA LA DOLDISCIÓN DE                                                                                                    |                                                                       | Registrar Absolución Consultas Técnicas al requerimie                                                |
|----------------------------------------------------------------------------------------------------|-----------------------------------------------------------------------|----------------------------------------------------------------------------------------------------|
| No. de formén. 21   Roumen de formén. Expression de ministes PARA LA DOUBSION DE   ROU 2004021   Poreder NAMTE S.C.     Consin Image: Conseption of particular de la doubsion de la doubsion de la d                                                                                                    |                                                                       |                                                                                                    |
| Rumen Display the second beinder in the second beind by part of the second beind by part of the second by part of the second beind by part of the second beind by part of the second beind by part of the second beind by part of the second beind by part of the second beind by part of the second beind by part of the seco                        | Nro. de Expresión de Interés.                                         | 291                                                                                                  |
| Ruc Display Contractions of Regulates para Formular Consults Vanices   Passedución de la consultar (Mex. 5000 contractions de Estado, contrares a la Ley de Contractiones de Estado y sua modificatorias.                                                                                                    | Resumen de Expresión de Interés.                                      | EXPRESIÓN DE INTERÉS PARA LA ADQUISICIÓN DE                                                          |
| Provedor AMATE SA C.   Tens Intersection of the conduction of the conduct                                                   | RUC                                                                   | 20109492621                                                                                          |
| Tens     Plazo y condiciones de entrega     Con respecto al plazo     Con respecto al plazo     Con respecto al plazo     Mexerson     Tenson     Tenson     Tenson     Tenson     Tenson     Tenson     Tenson     Tenson     Tenson     Tenson     Tenson     Tenson     Tenson     Tenson     Tenson     Tenson     Tenson     Tenson     Tenson     Tenson     Tenson     Tenson     Tenson     Tenson     Tenson     Tenson <td>Proveedor</td> <td>AVANTEC S.A.C.</td>                                                                                                    | Proveedor                                                             | AVANTEC S.A.C.                                                                                       |
| Tens   Conveise   (Marce SOD convectores)     II   Pagina     20   Pagina     Tenseularia     In respuesto a la plazo     In respuesto a plazo     In respuesto a plazo <td></td> <td>Plazo y condiciones de entrega</td>                                                                                                    |                                                                       | Plazo y condiciones de entrega                                                                       |
| Constate   (Maxe score contractions)     Image: Image: Ima                                                            | Tema                                                                  |                                                                                                    |
| Conside<br>(Marc 2000 caracteres)  Conside<br>Marcel  Tegins  Conside a consult  Consequence of the consult of the consult of the |                                                                       |                                                                                                    |
| Constate   Mexes   Paris   * Association da la consult   * Association da la consult   * Association da consult   * Association da consult <td></td> <td>Con respecto al plazo</td>                                                                                                    |                                                                       | Con respecto al plazo                                                                                |
| Consulta   Muneral   Pagina   * Absolución de la consulta   * Absolución de la consulta <td></td> <td></td>                                                                                                    |                                                                       |                                                                                                    |
| Conveite   Numeral   Pagins     * Absolución de la consulta    * Absolución de la consulta    * Absolución presentinte la para contrater con el Estado, conference a la Ley de Contratericons    • Declare bajo juramento, no encorturar la absolución presential de las consultas    • Declare bajo juramento, no encortura la absolución p                                                                                                    |                                                                       |                                                                                                    |
| Mexe s000 caracteres)  Numeral  Pigins  * Assolución de la consult  (Mex. 5000 caracteres)  * Assolución de la consult  * Assolución de la consult  * Assolución de la con    | Consulta                                                              |                                                                                                    |
| Numeral   Pigina   * Assolución de la consult   * Assolución de la consult   * Maxe: 5000 caracteres)                                                                                                    | (Max. 5000 caracteres)                                                |                                                                                                    |
| Numeral   Pigins   * Assolución de la consult   * Assolución de la consult   * Muneral   * Assolución de la consult   * Muneral   * Assolución de la consult   * Muneral   * Assolución de la consult   * Muneral   * Assolución de la consult   * Muneral   * Assolución de la consult   * Muneral   * Assolución de la consultación de la socularizatoria de la socularizatoria de la consultación de la consultación de la co                                                                                                    |                                                                       |                                                                                                    |
| Numeal   Fégina   * Absolución de la consult   Maxe: 5000 caracteres)                                                                                                    |                                                                       |                                                                                                    |
| Numeral     II     Página     * Absolución de la consulta     * Absolución de la consulta <td></td> <td></td>                                                                                                    |                                                                       |                                                                                                    |
| Pagina       20         * Absolución de la consulta<br>(Mar. 5000 derancianes)       En respuesta a         * Absolución de la consulta<br>(Mar. 5000 derancianes)       Condiciones o Requisitos para Formular Consultas Técnicas         • Declaro bajo juramento, no encontrarme impedido para contratar con el Estado, conforme a la Ley de Contrataciones del Estado y sus modificatorias.         • Declaro bajo juramento, no encontrarme impedido para contratar con el Estado, conforme a la Ley de Contrataciones del Estado y sus modificatorias.         • Declaro bajo juramento, no encontrarme impedido para contratar con el Estado, conforme a la Ley de Contrataciones del Estado y sus modificatorias.         • Declaro bajo juramento, no encontrarme impedido para contratar con el Estado, conforme a la Ley de Contentaciones del Estado y sus modificatorias.         • Declaro bajo juramento, no encontrarme impedido para contratar con el Estado, conforme a la Ley de Contrataciones del Estado y sus modificatorias.         • Declaro bajo juramento, no encontrarme impedido para contratis con el Estado, conforme a la Ley de Contrataciones del Estado y sus modificatorias.         • Declaro bajo juramento, no encontrarme impedido para contruita se consultas i denices:         Documento:       Enterne Porras         Completic       Enterne Porras         Correre       Enterne Porras         Correre       Enterne Porras         Correre       Enterne Porras         Correre       Enterne porras         Correre       <                                                                                                    | Numeral                                                               | II (7)                                                                                               |
|                                                                                                    | Pánina                                                                | 20                                                                                                   |
|                                                                                                    |                                                                       |                                                                                                    |
| Condiciones o Requisitos para Formular Consultas Técnicas    Declaro bajo juramento, no encontrarme impedido para controne a la Ley de Contrataciones del Estado y sus modificatorias.  Me comprometo a cottar, para lo cual indic o corso electrónico para la comunicación. Evelogmant.com  Designo hasta dos (2) representantes para concurrir a la absolución presencial de las consultas técnicas:  Documento:  Mentre Completo: Telefono:  Dogenant.com  electronico:  Designant.com  electronico:  Designant.com  electronico:  Designant.com  electronico:  Designant.com  electronico:  Designant.com  electronico:  Designant.com  electronico:  Designant.com  electronico:  Designant.com  electronico: Designant.com  electronico: Designant.c    | * Absolución de la consulta<br>(Max. 5000 caracteres)                 |                                                                                                    |
| Declaro bajo juramento, no encontrarme impedido para contratar con el Estado, conforme a la Ley de Contrataciones del Estado y sus modificatorias.     Me comprometo a cottar, para lo cual indico correo electrónico para la comunitación:      kp@gmail.com     Designo hasta dos (2) representantes para concurrir a la abolución presencial de las consulta técnicas:     Documento:     determine:     determine:     Arene Porras     Completo:     Telefono:     Degmail.com     electronico:     p@gmail.com     electronico:                                                                                                    |                                                                       | Condiciones o Requisitos para Formular Consultas Técnicas                                            |
| Me comprometo a coltar, para lo cual indico corse electrónico para la comunicación: [kp@gmail.com]     Designo hasta dos (2) representantes para concurrir a la absolución presencial de las consultas técnicas:      Documento:     4444444      Documento:     Aren Porras     Completo:     Completo:     Telefono:     099999999      Cerreo electronico:      Kg@gmail.com                                                                                                    | Declaro bajo juramento, no encontrarme impedid                        | o para contratar con el Estado, conforme a la Ley de Contrataciones del Estado y sus modificatorias. |
| Designo hasta dos (2) representantes para concurrir a la absolución presencial de las consultas técnicas:      Documento:                                                                                                    | <ul> <li>Me comprometo a cotizar, para lo cual indico corr</li> </ul> | eo electrónico para la comunicación: kp@gmail.com                                                    |
| Documento:     4444444     Documento:       Nombre<br>Completo:     Nombre<br>Completo:       Talefono:     099999990       Talefono:     Caree<br>electronico:                                                                                                    | <ul> <li>Designo hasta dos (2) representantes para concu</li> </ul>   | rrir a la absolución presencial de las consultas técnicas:                                           |
| Nombre<br>Completo:     Nombre<br>Completo:       Telefono:     099999999       Gorreo<br>electronico:     Correo<br>electronico:                                                                                                    | Documento: 44444444                                                   | Documento:                                                                                           |
| Compter: Compter: Com    | Nombre Karen Porras                                                   | Nombre                                                                                               |
| Telefone: VYYYYYYY Telefone: Corres<br>Corres<br>electronico: electronico:                                                                                                    | Completo:                                                             | Completo:                                                                                            |
| Correo electronico: Correo electronico:                                                                                                    | Telefono: 99999999                                                    | Teletono:                                                                                            |
|                                                                                                    | Correo kp@gmail.com<br>electronico:                                   | electronico:                                                                                         |
| Suardar Borrador Regresar                                                                                                    |                                                                       | Guardar Borrador Rearesar                                                                            |

Imagen 6: Opción Guardar borrador

Una vez haya registrado la absolución de la consulta técnica, la entidad procederá a guardar en borrador dicho registro. A continuación, el sistema mostrará un mensaje de registro en borrador.

|                                  |                                             | Registrar Absolución Consultas Técnicas al requerin |
|----------------------------------|---------------------------------------------|-----------------------------------------------------|
| Nro, de Expresión de Interés.    |                                             |                                                     |
| Resumen de Expresión de Interés. | EXPRESIÓN DE INTERÉS PARA LA ADQUISICIÓN DE |                                                     |
| RUC                              | 20109492621                                 |                                                     |
| Proveedor                        | AVANTEC S.A.C.                              |                                                     |
|                                  | Plazo y condiciones de entrega              |                                                     |
| Tema                             |                                             |                                                     |
|                                  |                                             |                                                     |
|                                  | Con respecto al plazo                       |                                                     |
|                                  |                                             |                                                     |
|                                  |                                             |                                                     |
| S                                | Se generó el borrador correctamente         |                                                     |
| Consulta                         | Aceptar                                     |                                                     |
| (Max bood calacteres)            |                                             |                                                     |

Imagen 7: Mensaje de registro guardado en borrador

| <b>Fecha de Actualización:</b><br>25/04/2019                                                   | <b>Versión:</b> 1.7     | Asunto: Absolución de consultas técnicas y publicación de cronograma<br>de reuniones, Pliego absolutorio preliminar, Acta de absolución<br>presencial o Acta de culminación anticipada, Informe que sustenta la<br>absolución de consultas técnicas. |
|------------------------------------------------------------------------------------------------|-------------------------|----------------------------------------------------------------------------------------------------|
| <b>Preparado por:</b><br>Dirección del SEACE<br>Subdirección de Gestión Funcional<br>del SEACE | <b>Página :</b> 2 de 19 | OSCE - SEACE                                                                                                    |

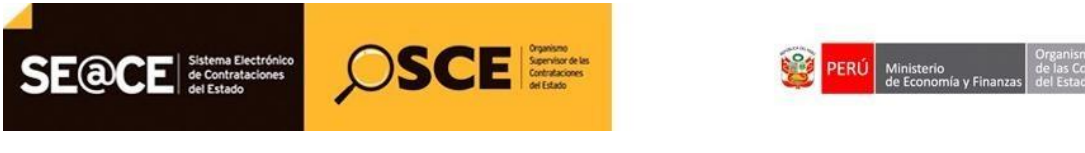

| PRODUCTO: | MANUAL DE USUARIO ENTIDAD                 |
|-----------|-------------------------------------------|
| MÓDULO:   | MÓDULO EXPRESIONES DE INTERÉS - SEACEv3.0 |

El registro guardado en borrador se visualiza en el listado de consultas técnicas. Para ubicarlo, deberá seleccionar la opción "Borrador" del campo "Estado".

|         |                           |             | 100                                  | 13003 010010003. 110300100 110     |                                    |         |        |          |                                                                                                    |
|---------|---------------------------|-------------|--------------------------------------|------------------------------------|------------------------------------|---------|--------|----------|----------------------------------------------------------------------------------------------------|
|         |                           |             | 1 100                                | ietros encontrados, mostrando 1 ra | paintra(a) dal 1 al 1 Bagina 1 / 1 |         |        |          |                                                                                                    |
| 1       | AVANTEC S.A.C.            | 20109492621 | Bienes, Servicios                    | 31/01/2019 14:53:31                | Plazo y condiciones de entrega     | п       | 20     | Borrador |                                                                                                    |
| Nro.    | Proveedor                 | RUC         | Objeto(s) RNP                        | Fecha Publicación                  | Tema                               | Numeral | Página | Estado   | Acciones                                                                                                    |
|         |                           |             | [Seleccione]<br>Borrado<br>Publicado | Busca                              | r                                  |         |        |          | New York Street Street |
| stado   | Adicional (opcional)      |             | [Selectione]                         |                                    |                                    |         |        |          |                                                                                                    |
| rchivo  | o de Expresión de Interés |             | DOC                                  |                                    |                                    |         |        |          |                                                                                                    |
| lesume  | en de Expresión de Interé | ·\$.        | EXPRESIÓN DE                         | E INTERÉS PARA LA ADQUISICIÓ       | N DE                               |         |        |          |                                                                                                    |
| lro. de | Expresión de Interés.     |             | 291                                  |                                    |                                    |         |        |          |                                                                                                    |
|         |                           |             |                                      |                                    |                                    |         |        |          |                                                                                                    |
|         |                           |             |                                      |                                    |                                    |         |        |          |                                                                                                    |

Imagen 8: Campo Estado - borrador

#### 4. Publicar absolución de la consulta técnica.

Para publicar la absolución de la consulta técnica, el estado del registro debe encontrarse en "Borrador".

Para ello, primero seleccione la opción "2 para acceder nuevamente al formulario y publicar el registro.

| Estado |                     |  | o Adicional (opcional) |  |  |     |  |  |  |
|--------|---------------------|--|------------------------|--|--|-----|--|--|--|
|        | Estado [Seleccione] |  |                        |  |  |     |  |  |  |
|        |                     |  |                        |  |  |     |  |  |  |
|        |                     |  |                        |  |  |     |  |  |  |
|        |                     |  |                        |  |  |     |  |  |  |
|        |                     |  |                        |  |  | . 5 |  |  |  |

Imagen 9: Opción Absolver consulta técnica

| <b>Fecha de Actualización:</b><br>25/04/2019                          | <b>Versión:</b> 1.7     | Asunto: Absolución de consultas técnicas y publicación de cronograma<br>de reuniones, Pliego absolutorio preliminar, Acta de absolución<br>presencial o Acta de culminación anticipada, Informe que sustenta la<br>absolución de consultas técnicas. |
|-----------------------------------------------------------------------|-------------------------|----------------------------------------------------------------------------------------------------|
| Preparado por:                                                        |                         |                                                                                                    |
| Dirección del SEACE<br>Subdirección de Gestión Funcional<br>del SEACE | <b>Página :</b> 2 de 19 | OSCE - SEACE                                                                                                    |

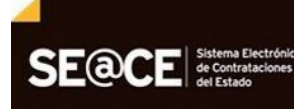

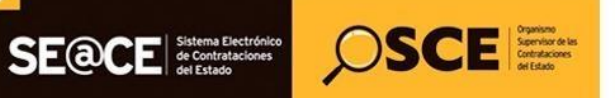

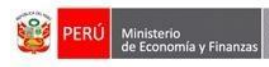

| ОДИСТО:                             | MANUAL DE                                   | USUARIO ENTIDAD                                                                                 |
|-------------------------------------|---------------------------------------------|-------------------------------------------------------------------------------------------------|
| DULO:                               |                                             | (PRESIONES DE INTERÉS - SEACEV3.0                                                               |
| 20101                               | HOBOLO LA                                   |                                                                                                 |
|                                     |                                             | Basistan Bhadaile Consulton Ténsing el anomini                                                  |
|                                     |                                             | <u>Registrar Absolución Consultas Tecnicas al requerimi</u>                                     |
| Nro do Expressión do Interós        |                                             | 201                                                                                             |
| Resumen de Expresión de Inter       | és.                                         | EXPRESIÓN DE INTERÉS PARA LA ADQUISICIÓN DE                                                     |
| RUC                                 |                                             | 20100492821                                                                                     |
| Proveedor                           |                                             | AVANTEC S.A.C.                                                                                  |
| Tema                                |                                             | Plazo y condiciones de entrega                                                                  |
|                                     |                                             |                                                                                                 |
|                                     |                                             | Con respecto al plazo                                                                           |
|                                     |                                             |                                                                                                 |
|                                     |                                             |                                                                                                 |
| Consulta                            |                                             |                                                                                                 |
| (max. 5000 caracteres)              |                                             |                                                                                                 |
|                                     |                                             |                                                                                                 |
|                                     |                                             |                                                                                                 |
| Numeral                             |                                             | II                                                                                              |
| Disias                              |                                             | 20                                                                                              |
| ragina                              |                                             |                                                                                                 |
|                                     |                                             | ch respuesta a                                                                                  |
|                                     |                                             |                                                                                                 |
| * Absolución de la consulta         |                                             |                                                                                                 |
| (Max. 5000 caracteres)              |                                             |                                                                                                 |
|                                     |                                             |                                                                                                 |
|                                     |                                             |                                                                                                 |
|                                     |                                             | <i>h</i>                                                                                        |
| Fecha y Hora de Registro            |                                             |                                                                                                 |
|                                     |                                             |                                                                                                 |
|                                     |                                             | Condiciones o Requisitos para Formular Consultas Técnicas                                       |
| <ul> <li>Declaro bajo ji</li> </ul> | uramento, no encontrarme impedido par       | a contratar con el Estado, conforme a la Ley de Contrataciones del Estado y sus modificatorias. |
| Me comprome                         | to a cotizar, para lo cual indico correo el | iectrónico para la comunicación: kp@gmail.com                                                   |
| <ul> <li>Designo hasta</li> </ul>   | dos (2) representantes para concurrir a     | la absolución presencial de las consultas técnicas:                                             |
| Documento:                          | 4444444                                     | Documento:                                                                                      |
| Nombre                              | Karen Porras                                | Nombre Complete                                                                                 |
| Completo:                           |                                             |                                                                                                 |
| Telefono:                           | 999999999                                   | Telefono:                                                                                       |
| electronico:                        | kp@gmail.com                                | electronico:                                                                                    |
|                                     |                                             |                                                                                                 |
|                                     |                                             | Guardar Borrador Publicar Regresar                                                              |
|                                     |                                             |                                                                                                 |
|                                     |                                             | Imagen 10: Opción Publicar                                                                      |
|                                     |                                             |                                                                                                 |
|                                     |                                             | <u>Registrar Absolución Consultas Técnicas al requerin</u>                                      |
|                                     |                                             |                                                                                                 |
| Nro. de Expresión de Interés.       |                                             | 291                                                                                             |
| Resumen de Expresión de Int         | erés.                                       | EXPRESIÓN DE INTERÉS PARA LA ADQUISICIÓN DE                                                     |
| RUC                                 |                                             | 20109492821                                                                                     |
| Proveedor                           |                                             | AVANIECS.A.C.                                                                                   |
| Tema                                |                                             |                                                                                                 |
|                                     |                                             |                                                                                                 |
|                                     |                                             |                                                                                                 |

Imagen 11: Mensaje de confirmación de publicación

A continuación, el sistema mostrará un mensaje de confirmación de registro, el cual deberá ser leído detenidamente.

Una vez se publique la Absolución de la Consulta Técnica, no se podrá modificar el registro. ¿Está seguro de publicar la Absolución de la Consulta Técnica?

Ø

3 

II

| <b>Fecha de Actualización:</b><br>25/04/2019                                                   | <b>Versión:</b> 1.7     | <b>Asunto:</b> Absolución de consultas técnicas y publicación de cronograma de reuniones, Pliego absolutorio preliminar, Acta de absolución presencial o Acta de culminación anticipada, Informe que sustenta la absolución de consultas técnicas. |
|------------------------------------------------------------------------------------------------|-------------------------|----------------------------------------------------------------------------------------------------|
| <b>Preparado por:</b><br>Dirección del SEACE<br>Subdirección de Gestión Funcional<br>del SEACE | <b>Página :</b> 2 de 19 | OSCE - SEACE                                                                                                    |

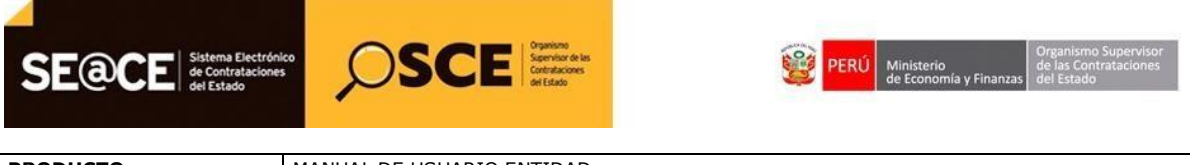

| PRODUCTO: | MANUAL DE USUARIO ENTIDAD                 |
|-----------|-------------------------------------------|
| MÓDULO:   | MÓDULO EXPRESIONES DE INTERÉS - SEACEv3.0 |

Una vez confirmado el registro de la absolución de consulta técnica por parte de la entidad, el sistema mostrará el mensaje de registro satisfactorio.

| Nro. de Expresión de Interés.      | 291                                                   |  |
|------------------------------------|-------------------------------------------------------|--|
| Resumen de Expresión de Interés.   | EXPRESIÓN DE INTERÉS PARA LA ADQUISICIÓN DE           |  |
| RUC                                | 20109492821                                           |  |
| Proveedor                          | AVANTEC S.A.C.                                        |  |
|                                    | Plazo y condiciones de entrega                        |  |
| Tema                               |                                                       |  |
|                                    |                                                       |  |
|                                    | Con respecto al plazo                                 |  |
|                                    |                                                       |  |
|                                    |                                                       |  |
|                                    | Mensaje                                               |  |
| Consulta<br>(Max 5000 associators) |                                                       |  |
|                                    | Se ha publicado la Absolución de la Consulta Técnica. |  |
|                                    | Aceptar                                               |  |
|                                    |                                                       |  |
|                                    |                                                       |  |
| Numeral                            | п                                                     |  |
|                                    |                                                       |  |

Imagen 12: Mensaje de registro satisfactorio

#### 5. Ver detalle de absolución de consulta técnica.

La entidad podrá visualizar el detalle de la absolución de consultas técnicas registradas, en el formulario "Listado de consultas técnicas", a través del ícono "*Ver absolución de consultas técnicas* que se mostrará por cada registro de consulta realizado.

Asimismo, tendrá la opción de exportar a excel, el listado de consultas técnicas con su absolución respectiva.

|                                                                                                    |             |                                                |                               |                                |         |        | Lista     | to de Consultas Técnicas |
|----------------------------------------------------------------------------------------------------|-------------|------------------------------------------------|-------------------------------|--------------------------------|---------|--------|-----------|--------------------------|
| Nro, de Expresión de Interés.<br>Resumen de Expresión de Interés.<br>Archivo de Expresión de Interés<br>Archivo Adicional (opcional)<br>Estado |             | 291<br>EXPRESIÓN DE<br>INF<br>INF<br>Publicado | INTERÉS PARA LA ADQUISICIÓN D | E                              |         |        |           |                          |
| Nro. Proveedor                                                                                                    | RUC         | Objeto(s) RNP                                  | Fecha Publicación             | Tema                           | Numeral | Página | Estado    | ( mar 5                  |
| 1 AVANTEC S.A.C.                                                                                                    | 20109492621 | Bienes, Servicios                              | 31/01/2019 14:53:31           | Plazo y condiciones de entrega | п       | 20     | Publicado | P                        |
|                                                                                                    |             |                                                |                               |                                |         |        |           |                          |

Imagen 13: Icono Ver absolución de consultas técnicas

| <b>Fecha de Actualización:</b><br>25/04/2019                          | <b>Versión:</b> 1.7     | Asunto: Absolución de consultas técnicas y publicación de cronograma<br>de reuniones, Pliego absolutorio preliminar, Acta de absolución<br>presencial o Acta de culminación anticipada, Informe que sustenta la<br>absolución de consultas técnicas. |
|-----------------------------------------------------------------------|-------------------------|----------------------------------------------------------------------------------------------------|
| Preparado por:                                                        |                         |                                                                                                    |
| Dirección del SEACE<br>Subdirección de Gestión Funcional<br>del SEACE | <b>Página :</b> 2 de 19 | OSCE - SEACE                                                                                                    |

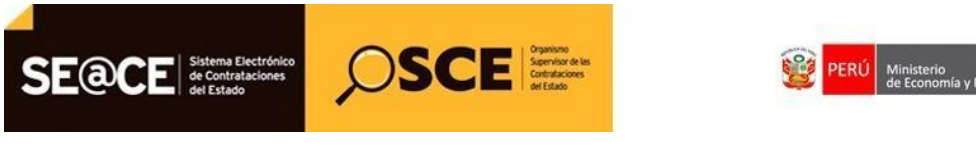

Dicho ícono permitirá observar el detalle de la absolución de una determinada consulta técnica, así como el usuario que registró la absolución y la fecha en la que se publicó la absolución.

|                                                          |                                               |                                            |                            | Visi                       | ializar absolución consultas técr |
|----------------------------------------------------------|-----------------------------------------------|--------------------------------------------|----------------------------|----------------------------|-----------------------------------|
|                                                          |                                               |                                            |                            |                            |                                   |
| ro, de Expresión de Interés.                             |                                               | 291                                        |                            |                            |                                   |
| lesumen de Expresión de Int                              | erés.                                         | EXPRESIÓN DE INTERÉS PARA LA ADO           | UISICIÓN DE                |                            |                                   |
| RUC                                                      |                                               | 20109492621                                |                            |                            |                                   |
| roveedor                                                 |                                               | AVANTEC S.A.C.                             |                            |                            |                                   |
|                                                          |                                               | Plazo y condiciones de entregi             | •                          |                            |                                   |
|                                                          |                                               | riazo y condiciones de entrega             | u                          |                            |                                   |
| ema                                                      |                                               |                                            |                            |                            |                                   |
|                                                          |                                               |                                            |                            |                            |                                   |
|                                                          |                                               | Con respecto al plazo                      |                            |                            |                                   |
|                                                          |                                               |                                            |                            |                            |                                   |
|                                                          |                                               |                                            |                            |                            |                                   |
|                                                          |                                               |                                            |                            |                            |                                   |
| Consulta                                                 |                                               |                                            |                            |                            |                                   |
| wax. oooo caracteres)                                    |                                               |                                            |                            |                            |                                   |
|                                                          |                                               |                                            |                            |                            |                                   |
|                                                          |                                               |                                            |                            |                            |                                   |
|                                                          |                                               |                                            |                            |                            |                                   |
|                                                          |                                               |                                            |                            |                            | //                                |
| umeral                                                   |                                               | n                                          |                            |                            |                                   |
| Página                                                   |                                               | 20                                         |                            |                            |                                   |
|                                                          |                                               | En respuesta a                             |                            |                            |                                   |
|                                                          |                                               |                                            |                            |                            |                                   |
| Absolución de la consulta<br>Max. 5000 caracteres)       |                                               |                                            |                            |                            |                                   |
| Isuario de Registro                                      |                                               | 70456576                                   |                            |                            | li li                             |
| echa v Hora de Registro                                  |                                               | 29/01/2019 17:08:19                        |                            |                            |                                   |
|                                                          |                                               | ,,                                         |                            |                            |                                   |
|                                                          |                                               | Condiciones o Requisi                      | itos para Formular Cons    | ltas Técnicas              |                                   |
|                                                          |                                               |                                            |                            |                            |                                   |
| <ul> <li>Declaro bajo</li> </ul>                         | juramento, no encontrarme impedido par        | a contratar con el Estado, conforme a la L | ey de Contrataciones del E | tado y sus modificatorias. |                                   |
| <ul> <li>Me comprom</li> </ul>                           | neto a cotizar, para lo cual indico correo el | ectrónico para la comunicación: kp@gr      | mail.com                   |                            |                                   |
| <ul> <li>Designo hasi</li> </ul>                         | ta dos (2) representantes para concurrir a    | la absolución presencial de las consultas  | técnicas:                  |                            |                                   |
| Dougho hao                                               |                                               |                                            |                            |                            |                                   |
|                                                          | 4444444                                       |                                            | Documento:                 |                            |                                   |
| Documento:                                               |                                               |                                            |                            |                            |                                   |
| Documento:<br>Nombre                                     |                                               |                                            | Nombre Completo            |                            |                                   |
| Documento:<br>Nombre<br>Completo:                        | Karen Porras                                  |                                            |                            |                            |                                   |
| Documento:<br>Nombre<br>Completo:<br>Telefono:           | Karen Porras                                  |                                            | Telefono:                  |                            |                                   |
| Documento:<br>Nombre<br>Completo:<br>Telefono:           | Karen Porras<br>999999999                     |                                            | Telefono:                  |                            |                                   |
| Documento:<br>Nombre<br>Completo:<br>Telefono:<br>Correo | Karen Porras<br>999999999<br>kp@gmail.com     |                                            | Telefono:<br>Correo        |                            |                                   |

Imagen 14: Detalle de absolución de consulta técnica

# 6. Publicación del Cronograma de reuniones presenciales y pliego absolutorio preliminar.

Una vez registrada la absolución de la totalidad de consultas técnicas, la entidad procederá a publicar el cronograma de reuniones a través del ícono *Publicar cronograma de reuniones presenciales* del formulario "Consultar bandeja de expresiones de interés".

| <b>Fecha de Actualización:</b><br>25/04/2019                                                 | <b>Versión:</b> 1.7            | <b>Asunto:</b> Absolución de consultas técnicas y publicación de cronograma de reuniones, Pliego absolutorio preliminar, Acta de absolución presencial o Acta de culminación anticipada, Informe que sustenta la absolución de consultas técnicas. |
|----------------------------------------------------------------------------------------------|--------------------------------|----------------------------------------------------------------------------------------------------|
| <b>Preparado por:</b><br>Dirección del SEACE<br>Subdirección de Gestión Funcion<br>del SEACE | <b>Página :</b> 2 de 19<br>nal | OSCE - SEACE                                                                                                    |

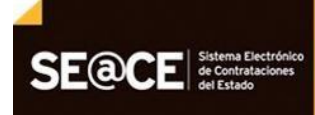

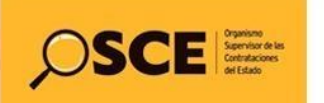

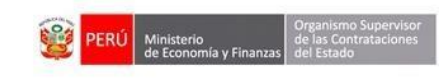

|      |                                                                             |                        |                                                |                     |              | <u>Co</u>    | onsultar Bande | <u>ja de Expr</u> | esiones de    | Interés         |
|------|-----------------------------------------------------------------------------|------------------------|------------------------------------------------|---------------------|--------------|--------------|----------------|-------------------|---------------|-----------------|
|      |                                                                             |                        |                                                |                     |              |              |                |                   |               |                 |
|      | — Búsqueda Básica —                                                         |                        |                                                |                     |              |              |                |                   |               |                 |
|      | Nombre o sigla de la Ent                                                    | idad convocante        | CENTRO VACACIONAL HUAMPANI                     |                     |              |              |                |                   |               |                 |
|      | Descripción de Expresió                                                     | n de Interés           |                                                |                     |              |              |                |                   |               |                 |
|      | Nº de Expresión de Inter                                                    | és                     | 291                                            | Objeto              | [Seleccione] |              | •              |                   |               |                 |
|      | Estado                                                                      | [                      | Publicado 🔻                                    |                     |              |              |                |                   |               |                 |
|      |                                                                             |                        |                                                |                     |              |              |                |                   |               |                 |
|      | Fecha de Publicació                                                         | n de la Expresión de   | Interés                                        |                     |              |              |                |                   |               |                 |
|      | Fecha desde                                                                 |                        | Eser                                           | Fecha hasta         |              | 齫            |                |                   |               |                 |
|      |                                                                             |                        |                                                |                     |              |              |                |                   |               |                 |
|      |                                                                             |                        |                                                | Nuque Ruccas Limpi  |              |              |                |                   |               |                 |
|      |                                                                             |                        |                                                | Nuevo Buscar Limpia |              |              |                |                   |               |                 |
|      |                                                                             |                        |                                                |                     |              |              |                |                   | ١             | <b>1</b>        |
|      | Nro Expresión                                                               |                        |                                                | Fecha Inicio        | Fecha Fin    | Fecha Inicio | Fecha Fin      |                   |               |                 |
| Nro. | Interés Objeto                                                              | Fecha Publicación      | Descripción                                    | Formulación         | Formulación  | Evaluación   | Evaluación     | Estado            | Archivos 🖉    | iones           |
| 1    | 291 Bien                                                                    | 30/01/2019<br>17:21:21 | EXPRESIÓN DE INTERÉS PARA LA<br>ADQUISICIÓN DE | 31/01/2019          | 31/01/2019   | 31/01/2019   | 31/01/2019     | Publicado         |               | 6               |
|      |                                                                             |                        |                                                |                     |              |              | Pub            | licar Cronogra    | ama de Reunio | nes Presenciale |
|      | 1 registros encontrados, mostrando 1 registro(s), del 1 al 1. Pegina 1 / 1. |                        |                                                |                     |              |              |                |                   |               |                 |

Imagen 15: Ícono Publicar Cronograma de Reuniones Presenciales

Dicho ícono permitirá acceder al formulario "Publicar cronograma de reuniones y absolución preliminar", en el cual se registrará y publicará el archivo del cronograma de reuniones presencial. Con dicha publicación el sistema generará el pliego absolutorio preliminar en formato (.PDF), el cual podrá ser visualizado en el Buscador público de expresiones de interés.

Cabe indicar que sólo se podrá publicar el cronograma de reuniones presenciales si:

- Ha culminado el periodo de Formulación de consultas técnicas de una determinada Expresión de Interés.
- La entidad ha registrado la absolución de la totalidad de consultas técnicas presentadas por los proveedores en una determinada Expresión de Interés.

|                                                                                                    | Publicar Cronograma de Reuniones y A               | bsolución Preliminar |
|----------------------------------------------------------------------------------------------------|----------------------------------------------------|----------------------|
|                                                                                                    |                                                    |                      |
| Nro. de Expresión de Interés.<br>Resumen de Expresión de Interés.                                           | 291<br>EXPRESIÓN DE INTERÉS PARA LA ADQUISICIÓN DE |                      |
| * Cronograma de reuniones presenciales.<br>Permite archivos tipo doc, docx, xls, xlsx, pdf, zip, zip7, rar. | Seleccionar archivo                                |                      |
|                                                                                                    | Cronograma de reuniones.docx (12 KB)               |                      |
|                                                                                                    | Publicar Regresar                                  |                      |

Imagen 16: Formulario de registro del cronograma de reuniones presenciales

| <b>Fecha de Actualización:</b><br>25/04/2019                                                   | <b>Versión:</b> 1.7     | Asunto: Absolución de consultas técnicas y publicación de cronograma<br>de reuniones, Pliego absolutorio preliminar, Acta de absolución<br>presencial o Acta de culminación anticipada, Informe que sustenta la<br>absolución de consultas técnicas. |
|------------------------------------------------------------------------------------------------|-------------------------|----------------------------------------------------------------------------------------------------|
| <b>Preparado por:</b><br>Dirección del SEACE<br>Subdirección de Gestión Funcional<br>del SEACE | <b>Página :</b> 2 de 19 | OSCE - SEACE                                                                                                    |

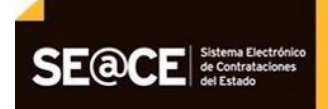

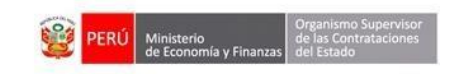

| PRODUCTO: | MANUAL DE USUARIO ENTIDAD                 |
|-----------|-------------------------------------------|
| MÓDULO:   | MÓDULO EXPRESIONES DE INTERÉS - SEACEv3.0 |

SCE SCE Contractors

Finalizado el registro del cronograma de reuniones presenciales, la entidad procederá a publicar dicho registro. A continuación, el sistema mostrará un mensaje de confirmación de publicación, el cual deberá ser leído detenidamente.

|                                                     |   | Public                                                                                                    | ar Cronograma de Reuniones y Absolución Preliminar. |
|-----------------------------------------------------|---|----------------------------------------------------------------------------------------------------|-----------------------------------------------------|
|                                                     |   |                                                                                                    |                                                     |
| Nro. de Expresión de Interés.                       |   | 291                                                                                                    |                                                     |
| Resumen de Expresión de Interés.                    |   | EXPRESIÓN DE INTERÉS PARA LA ADQUISICIÓN DE                                                                                                    |                                                     |
|                                                     |   | Seleccionar archivo                                                                                                    |                                                     |
| * Cronograma de reuniones presenciales.             |   |                                                                                                    |                                                     |
| Permite archivos tipo doc, docx, xits, xisx, pdf, z | 9 | Recuerde que una vez publicado el Cronograma de Reuniones<br>Presenciales y la Absolución de Consultas Técnicas, no habrá opción de<br>modificación o eliminación ¿Está usted seguro de publicar el<br>cronograma de reuniones presenciales ingresado y la absolución de<br>consultas técnicas? |                                                     |
|                                                     |   | Aceptar Cancelar                                                                                                    |                                                     |

Imagen 17: Mensaje de confirmación de publicación

Una vez confirmada la publicación del cronograma de reuniones presenciales por parte de la entidad, el sistema mostrará el mensaje de publicación satisfactoria.

| Nro. de Expresión de Interés.<br>Resumen de Expresión de Interés.<br>• Cronograma de reunienes presenciales. | 291<br>Expresión de Interés para la adquisición de                                                           |  |
|----------------------------------------------------------------------------------------------------|----------------------------------------------------------------------------------------------------|--|
| Usuario de Registro<br>Fecha y Hora de Registro                                                              | TAASEE7E<br>Mensaje                                                                                          |  |
| 0                                                                                                    | Se ha publicado el cronograma de reuniones presenciales y la<br>absolución de Consultas Técnicas.<br>Aceptar |  |
|                                                                                                    |                                                                                                    |  |

Imagen 18: Mensaje de publicación satisfactoria

#### 7. Publicación del Acta de absolución presencial.

Una vez publicado el cronograma de reuniones y el pliego absolutorio preliminar, en la bandeja de Expresiones de Interés se habilitará el ícono *Publicar Acta de Absolución Presencial*.

|          |                          |                 |                        |                                                |                                   |                          | (                          | Consultar Bar           | ideja de E | xpresione       | s de Intere     |
|----------|--------------------------|-----------------|------------------------|------------------------------------------------|-----------------------------------|--------------------------|----------------------------|-------------------------|------------|-----------------|-----------------|
|          |                          |                 |                        |                                                |                                   |                          |                            |                         |            |                 |                 |
|          | Búsqued                  | a Básica —      |                        |                                                |                                   |                          |                            |                         |            |                 |                 |
|          | Nombre o s               | sigla de la Ent | idad convocante        | CENTRO VACACIONAL HUAMPANI                     |                                   |                          |                            |                         |            |                 |                 |
|          | Descripción              | n de Expresió   | n de Interés           |                                                |                                   |                          |                            |                         |            |                 |                 |
|          | Nº de Expre              | esión de Inter  | és                     | 291                                            | Objeto                            | [Selecc                  | cione]                     | ¥                       |            |                 |                 |
|          | Estado                   |                 |                        | Publicado 🔻                                    |                                   |                          |                            |                         |            |                 |                 |
|          |                          |                 |                        |                                                |                                   |                          |                            |                         |            |                 |                 |
|          | - Facha da               | Publicació      | a de la Expresión      | a da Intarác                                   |                                   |                          |                            |                         |            |                 |                 |
|          | recha de                 | Publicació      | i de la Expresión      | i de interes                                   |                                   |                          |                            |                         |            |                 |                 |
|          | Fecha desd               | de              |                        | 謎                                              | Fecha hasta                       |                          |                            |                         |            |                 |                 |
|          |                          |                 |                        |                                                |                                   |                          |                            |                         |            |                 |                 |
|          |                          |                 |                        |                                                | Nuovo Buccar Lim                  | niar                     |                            |                         |            |                 |                 |
|          |                          |                 |                        |                                                | Huevo buscar Ein                  | piar                     |                            |                         |            |                 |                 |
|          |                          |                 |                        |                                                |                                   |                          |                            |                         |            |                 | -               |
|          |                          |                 |                        |                                                |                                   |                          |                            |                         |            |                 | 1               |
| <b>N</b> | Iro Expresión<br>Interés | Objeto Fe       | cha Publicación        |                                                | Fecha Inicio<br>Formulación       | Fecha Fin<br>Formulación | Fecha Inicio<br>Evaluación | Fecha Fin<br>Evaluación |            |                 | Acciones        |
|          | 291                      | Bien            | 30/01/2019<br>17:21:21 | EXPRESIÓN DE INTERÉS PARA LA<br>ADQUISICIÓN DE | 31/01/2019                        | 31/01/2019               | 31/01/2019                 | 31/01/2019              | Publicado  | DOC DOC         | 🔁 🔎 🖷           |
|          |                          |                 |                        |                                                |                                   |                          |                            |                         |            | Publicar Acta d | e Absolución Pr |
|          |                          |                 |                        | 1 registros encor                              | ntrados, mostrando 1 registro(s), | del 1 al 1. Pagina 1/1   |                            |                         |            |                 |                 |

Imagen 19: Ícono Publicar Acta de absolución presencial

| <b>Fecha de Actualización:</b><br>25/04/2019                                                   | <b>Versión:</b> 1.7     | Asunto: Absolución de consultas técnicas y publicación de cronograma<br>de reuniones, Pliego absolutorio preliminar, Acta de absolución<br>presencial o Acta de culminación anticipada, Informe que sustenta la<br>absolución de consultas técnicas. |
|------------------------------------------------------------------------------------------------|-------------------------|----------------------------------------------------------------------------------------------------|
| <b>Preparado por:</b><br>Dirección del SEACE<br>Subdirección de Gestión Funcional<br>del SEACE | <b>Página :</b> 2 de 19 | OSCE - SEACE                                                                                                    |

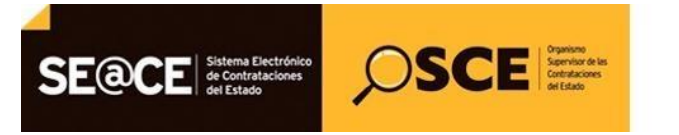

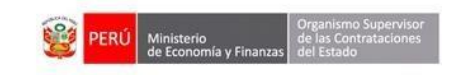

| PRODUCTO: | MANUAL DE USUARIO ENTIDAD                 |
|-----------|-------------------------------------------|
| MÓDULO:   | MÓDULO EXPRESIONES DE INTERÉS - SEACEv3.0 |

Dicho ícono permitirá publicar el acta de absolución presencial, documento derivado de la realización de las reuniones presenciales.

|                                             | Publicar Acta de Absolución Presencial.                                                                      |
|---------------------------------------------|----------------------------------------------------------------------------------------------------|
|                                             |                                                                                                    |
| 291                                         |                                                                                                    |
| EXPRESIÓN DE INTERÉS PARA LA ADQUISICIÓN DE |                                                                                                    |
| Seleccionar archivo                         |                                                                                                    |
| Acta de Absolucion.docx (12 KB)             |                                                                                                    |
| Publicar Regresar                           |                                                                                                    |
|                                             | 291<br>EXPRESIÓN DE INTERÉS PARA LA ADQUISICIÓN DE<br>Seleccionar archivo<br>Acta de Absolucion.docx (12 KB) |

Imagen 20: Formulario de Registro del Acta de absolución presencial

Finalizado el registro del Acta de Absolución Presencial, la entidad procederá a publicar dicho registro. A continuación, el sistema mostrará un mensaje de confirmación de publicación, el cual deberá ser leído detenidamente.

| Nro. de Expresión de Interés.               | 291                                                                                                    |  |
|---------------------------------------------|----------------------------------------------------------------------------------------------------|--|
| Resumen de Expresión de Interés.            | EXPRESIÓN DE INTERÉS PARA LA ADQUISICIÓN DE                                                                                                    |  |
|                                             | Seleccionar archivo                                                                                                    |  |
| * Acta de Absolución Presencial.            |                                                                                                    |  |
| Permite archivos tipo doc, docx, xis, xisx, | odf. zio. zio7. rar.                                                                                                    |  |
|                                             | Mensaje                                                                                                    |  |
| 0                                           | Recuerde que una vez se publique el Acta de Absolución Presencial, no<br>habrá opción de modificación o eliminación ¿Está usted seguro de<br>publicar el Acta de Absolución Presencial?<br>Aceptar Cancelar |  |

Imagen 21: Mensaje de confirmación de publicación

Una vez confirmada la publicación del Acta de Absolución Presencial por parte de la entidad, el sistema mostrará el mensaje de publicación satisfactoria.

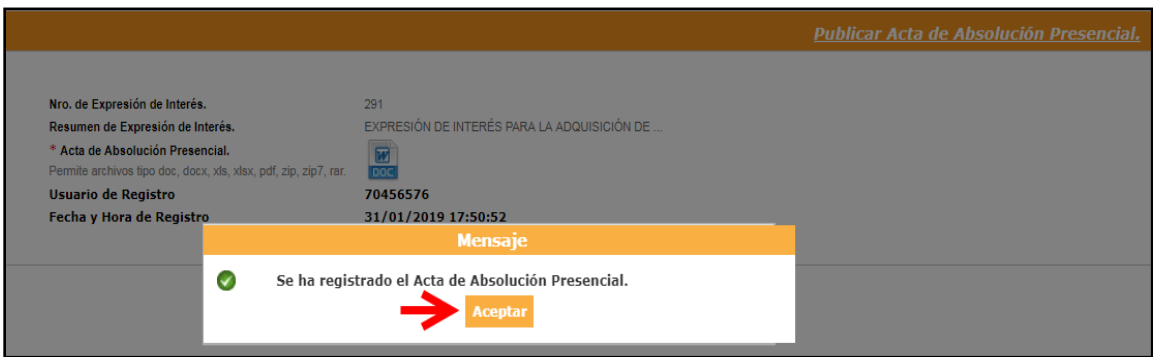

Imagen 22: Mensaje de publicación satisfactoria

| <b>Fecha de Actualización:</b><br>25/04/2019                                                   | <b>Versión:</b> 1.7     | Asunto: Absolución de consultas técnicas y publicación de cronograma<br>de reuniones, Pliego absolutorio preliminar, Acta de absolución<br>presencial o Acta de culminación anticipada, Informe que sustenta la<br>absolución de consultas técnicas. |
|------------------------------------------------------------------------------------------------|-------------------------|----------------------------------------------------------------------------------------------------|
| <b>Preparado por:</b><br>Dirección del SEACE<br>Subdirección de Gestión Funcional<br>del SEACE | <b>Página :</b> 2 de 19 | OSCE - SEACE                                                                                                    |

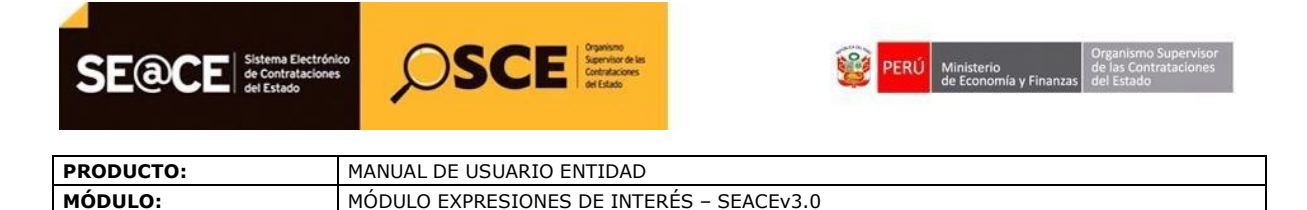

## 8. Informe que sustenta la absolución de consultas técnicas<sup>2</sup>.

Una vez se encuentre publicada el Acta de absolución presencial, procederá a adjuntar el informe que sustenta la absolución de consultas técnicas; seleccione la opción "==a" (*Publicar Informe que sustenta la absolución de consultas técnicas*).

|                                                                                                    |                                                                |                                     | !                                                    | Consultar Bandeja                  | de Expresiones de Interés                     |
|----------------------------------------------------------------------------------------------------|----------------------------------------------------------------|-------------------------------------|------------------------------------------------------|------------------------------------|-----------------------------------------------|
| Búsqueda Básica<br>Nombre o sigla de la Entidad convocante<br>Descrinción de Exoresión de Interés                                                         | MUNICIPALIDAD DISTRITAL DE SANTO TORIBIO                       |                                     |                                                      |                                    |                                               |
| Nº de Expresión de Interês<br>Estado                                                                                                    | 349 Objeto<br>[Seleccione] T                                   |                                     | [Seleccione]                                         | T                                  |                                               |
| Fecha de Publicación de la Expresió<br>Fecha desde                                                                                                    | n de Interés                                                   |                                     |                                                      |                                    |                                               |
|                                                                                                    | Nuevo Bt                                                       | ıscar Limpiar                       |                                                      |                                    |                                               |
|                                                                                                    |                                                                | Fasha Taisia - Fa                   | uka Eina   Earlia Tairia   Ear                       | he Cir                             |                                               |
| Nro.         Interés         Objeto         Fecha Publicación           1         349         Obra         28/03/2019           17:07:29         17:07:29 | Descripción<br>RENOVACIÓN DEL SISTEMA DE SANEAMIENTO BÁSICO DE | Formulación For<br>29/03/2019 29/0  | mulación Evaluación Eval<br>03/2019 29/03/2019 29/03 | luación Estado<br>3/2019 Publicado | Archivos Accion                               |
| 17:07:29                                                                                                    | 1 registros encontrados, mostrano                              | do 1 registro(s), del 1 al 1. Pagin | na 1 / 1.                                            | Publicar Informe qu                | e sustenta la absolución de consultas técnica |

Imagen 23: Opción Publicar Informe que sustenta la absolución de consultas técnicas

A continuación, se mostrará el formulario "Publicar Informe que sustenta la absolución de consultas técnicas" y seguidamente, deberá adjuntar el documento correspondiente.

|                                                                                                    | Publicar Informe que sustenta la absolución de consultas técnicas            |
|----------------------------------------------------------------------------------------------------|------------------------------------------------------------------------------|
| Nro. de Expresión de Interés.<br>Resumen de Expresión de Interés.                                                              | 349<br>RENOVACIÓN DEL SISTEMA DE SANEAMIENTO BÁSICO DE LA LOCALIDAD DE PAMPA |
| * Informe que sustenta la absolución de consultas técnicas<br>Permite archivos tipo doc, docx, xls, xlsx, pdf, zip, zip7, rar. | Seleccionar archivo                                                          |
|                                                                                                    | Publicar Regresar                                                            |

Imagen 24: Formulario Publicar Informe que sustenta la absolución de consultas técnicas

El sistema mostrará los siguientes mensajes de confirmación.

|   | Mensaje                                                                                                    |
|---|----------------------------------------------------------------------------------------------------|
| 0 | ¿Está usted seguro de publicar el informe que sustenta la absolución de<br>consultas técnicas?<br>Aceptar Cancelar |
|   | Imagen 25: Mensaje de confirmación                                                                                 |
|   | Mensaje                                                                                                    |
| 0 | Se ha registrado el Informe que sustenta la absolución de consultas<br>técnicas.<br>Aceptar                        |

Imagen 26: Mensaje de publicación exitosa

<sup>2</sup> Numeral 5.4.5 de la sección Disposiciones Específicas de la Directiva Nº 005-2019-RCC/DE

| <b>Fecha de Actualización:</b><br>25/04/2019                                                   | <b>Versión:</b> 1.7      | Asunto: Absolución de consultas técnicas y publicación de cronograma<br>de reuniones, Pliego absolutorio preliminar, Acta de absolución<br>presencial o Acta de culminación anticipada, Informe que sustenta la<br>absolución de consultas técnicas. |
|------------------------------------------------------------------------------------------------|--------------------------|----------------------------------------------------------------------------------------------------|
| <b>Preparado por:</b><br>Dirección del SEACE<br>Subdirección de Gestión Funcional<br>del SEACE | <b>Página :</b> 15 de 19 | OSCE - SEACE                                                                                                    |

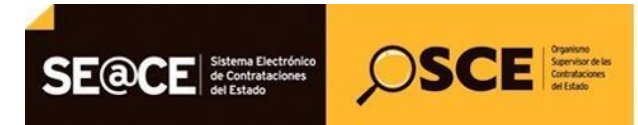

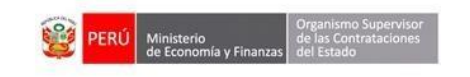

| PRODUCTO: | MANUAL DE USUARIO ENTIDAD                 |
|-----------|-------------------------------------------|
| MÓDULO:   | MÓDULO EXPRESIONES DE INTERÉS - SEACEv3.0 |

#### 9. Publicación del Acta de culminación anticipada.

En caso el proveedor no formule sus consultas técnicas y haya vencido el plazo de días para la "Formulación de Consultas Técnicas", podrá registrar el Acta de culminación anticipada.

Para ello, en la bandeja de expresiones de interés, se habilitará la opción "Publicar Acta de culminación anticipada".

|        |                              |                        |                                                                             |                                          |                       |              | <u>Consultar B</u> | andeja de | : Expresion | es de Interés              |
|--------|------------------------------|------------------------|-----------------------------------------------------------------------------|------------------------------------------|-----------------------|--------------|--------------------|-----------|-------------|----------------------------|
|        |                              |                        |                                                                             |                                          |                       |              |                    |           |             |                            |
|        | Búsqueda B                   | ásica                  |                                                                             |                                          |                       |              |                    |           |             |                            |
|        | Nombre o sigla de la Entidad |                        | MUNICIPALIDAD DISTRITAL D                                                   | MUNICIPALIDAD DISTRITAL DE SANTO TORIBIO |                       |              |                    |           |             |                            |
|        | Descripción de               | Expresión de Interé    | r\$                                                                         |                                          |                       |              |                    |           |             |                            |
|        | N° de Expresió               | n de Interés           | 351                                                                         | 351 Objeto                               |                       |              | [Seleccione]       |           |             |                            |
|        | Estado                       |                        | [Seleccione]                                                                |                                          |                       |              |                    |           |             |                            |
|        |                              |                        |                                                                             |                                          |                       |              |                    |           |             |                            |
|        | Fecha de Pu                  | blicación de la Ex     | cpresión de Interés                                                         |                                          |                       |              |                    |           |             |                            |
|        | Fecha desde                  |                        |                                                                             | Fecha hasta                              |                       |              |                    |           |             |                            |
|        |                              |                        |                                                                             |                                          |                       |              |                    |           |             |                            |
|        | Nuevo Buscar Limpiar         |                        |                                                                             |                                          |                       |              |                    |           |             |                            |
|        |                              |                        |                                                                             |                                          |                       |              |                    |           |             |                            |
|        |                              |                        |                                                                             |                                          |                       |              |                    |           |             |                            |
|        | Nro                          | Fecha                  |                                                                             | Fecha Inicio                             | Fecha Fin             | Fecha Inicio | Fecha Fin          |           |             |                            |
| Nro. E | xpresión Objet<br>Interés    | o Publicación          | Descripción                                                                 | Formulación                              | Formulación           | Evaluación   | Evaluación         | Estado    | Archivos    | Acciones                   |
| 1      | 351 Obra                     | 28/03/2019<br>00:00:00 | RENOVACIÓN DEL SISTEMA DE<br>SANEAMIENTO BÁSICO DE LA<br>LOCALIDAD DE PAMPA | 29/03/2019                               | 28/03/2019            | 28/03/2019   | 28/03/2019         | Publicado |             | A 🛱 📑 🖨                    |
|        |                              |                        |                                                                             |                                          | М                     |              |                    |           | Publicar Ac | ta de Culminación Anticipa |
|        |                              |                        | 1 registros enco                                                            | intrados, mostrando 1 registro(          | (s), del 1 al 1. Pagi | na 1 / 1.    |                    |           |             |                            |

Imagen 27: Opción Publicar Acta de culminación anticipada.

A través de esta opción, accederá al formulario "Publicar Acta de culminación anticipada".

Seguidamente, seleccionará la opción "Seleccionar archivo", dicha opción le permitirá adjuntar el acta de culminación anticipada.

Cabe indicar que solo se podrá publicar el Acta de culminación anticipada, si:

- No existe registros de consultas técnicas.
- Ha culminado el periodo de formulación de consultas técnicas de una determinada Expresión de Interés.

| Nro. de Expresión de Interés.                                    | 351                                                                   |  |
|------------------------------------------------------------------|-----------------------------------------------------------------------|--|
| Resumen de Expresión de Interés.                                 | RENOVACIÓN DEL SISTEMA DE SANEAMIENTO BÁSICO DE LA LOCALIDAD DE PAMPA |  |
| * Acta de Culminación Anticipada                                 | Seleccionar archivo                                                   |  |
| Permite archivos tipo doc, docx, xls, xlsx, pdf, zip, zip7, rar. |                                                                       |  |

Imagen 28: Formulario "Publicar Acta de Culminación Anticipada".

| <b>Fecha de Actualización:</b><br>25/04/2019                                                   | <b>Versión:</b> 1.7      | <b>Asunto:</b> Absolución de consultas técnicas y publicación de cronogram de reuniones, Pliego absolutorio preliminar, Acta de absolució presencial o Acta de culminación anticipada, Informe que sustenta la absolución de consultas técnicas. |  |  |  |  |
|------------------------------------------------------------------------------------------------|--------------------------|----------------------------------------------------------------------------------------------------|--|--|--|--|
| <b>Preparado por:</b><br>Dirección del SEACE<br>Subdirección de Gestión Funcional<br>del SEACE | <b>Página :</b> 15 de 19 | OSCE - SEACE                                                                                                    |  |  |  |  |

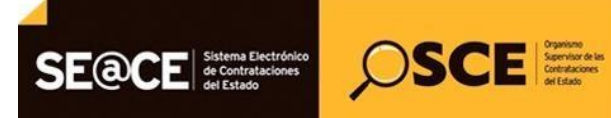

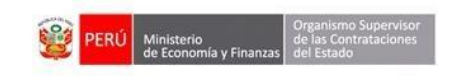

| PRODUCTO: | MANUAL DE USUARIO ENTIDAD                 |
|-----------|-------------------------------------------|
| MÓDULO:   | MÓDULO EXPRESIONES DE INTERÉS - SEACEv3.0 |

Finalizado el registro del Acta de culminación anticipada, la entidad procederá a publicar dicho registro. A continuación, el sistema mostrará un mensaje de confirmación de publicación, el cual deberá ser leído detenidamente.

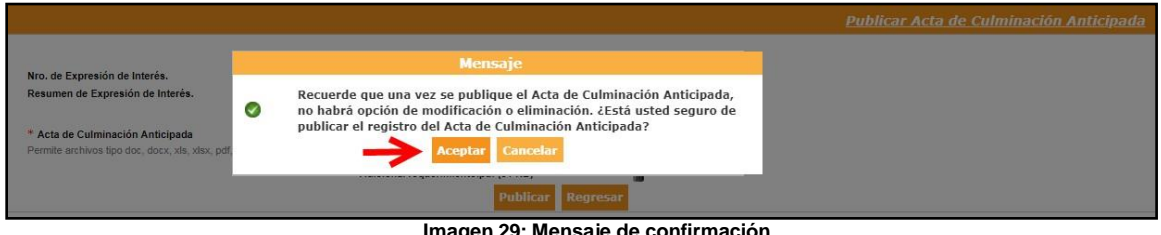

Imagen 29: Mensaje de confirmación.

Una vez confirmada la publicación del Acta de culminación anticipada por parte de la entidad, el sistema mostrará el mensaje de publicación satisfactoria.

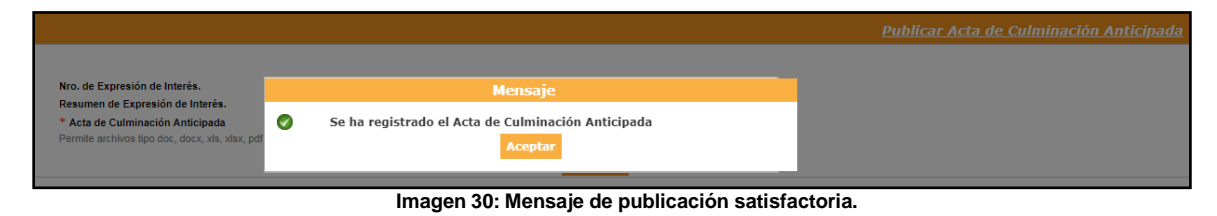

#### 10. Buscador público de expresiones de interés.

Finalmente, en el Buscador de Expresiones de Interés, la entidad y público en general podrán observar el Cronograma de reuniones, el Pliego absolutorio preliminar de consultas técnicas, el Acta de absolución presencial o el Acta de culminación anticipada y el Informe que sustenta la absolución de consultas técnicas de una determinada Expresión de Interés, de acuerdo al registro realizado por la entidad en el plazo que corresponda.

| @C                                     | Sistema Dectrónica<br>de Contrataciones | Q             | SCE                   | Sprine<br>Sprine sin<br>Sprine sin<br>Status             |                                 |                      |                                               |                                              | 1 41 7 1 1 204          | 0.40.00                             |                                                                               |                                                                               | Volver   Conta   | ctenos   M Pregi                           |
|----------------------------------------|-----------------------------------------|---------------|-----------------------|----------------------------------------------------------|---------------------------------|----------------------|-----------------------------------------------|----------------------------------------------|-------------------------|-------------------------------------|-------------------------------------------------------------------------------|-------------------------------------------------------------------------------|------------------|--------------------------------------------|
|                                        |                                         | 1             |                       |                                                          | AND DE LA LUCHA CONTRA          | LA CORRUPCION Y      | LA IMPONIDAD                                  | viernes, o                                   | de Abril del 2011       | 9 12:49:08                          |                                                                               |                                                                               |                  |                                            |
|                                        |                                         |               |                       |                                                          |                                 |                      |                                               |                                              |                         |                                     |                                                                               |                                                                               |                  |                                            |
| cador de                               | e Procesos de Sele                      | cción I       | Buscador por          | r Expediente Tribunal Busc                               | ador de Proveedores Adjudicados | Buscador de Ex       | presiones de Inti                             | erés Busca                                   | dor de Difusión c       | de Requerimien                      | tos - Ley N° 3022                                                             | 5                                                                             |                  |                                            |
| Nombre<br>Entidad                      | o Sigla de                              |               |                       |                                                          |                                 | P                    | Fecha Pu                                      | olicación                                    | Fecha Inicio            |                                     |                                                                               |                                                                               |                  |                                            |
| Descripción de<br>Expresión de interes |                                         |               |                       |                                                          |                                 | Expresión de Interés |                                               | Fecha Fin                                    |                         |                                     |                                                                               |                                                                               |                  |                                            |
| Objeto (*)                             | de Contratación                         | Bien          |                       |                                                          |                                 | •                    | N' de Exp<br>interes                          | resión de                                    |                         |                                     |                                                                               |                                                                               |                  |                                            |
| Código o                               | captcha (*)                             |               |                       | xrex                                                     | W                               |                      | (*) Campo                                     | obligatorio                                  |                         |                                     |                                                                               |                                                                               |                  |                                            |
|                                        |                                         |               |                       | _                                                        | (P)                             |                      |                                               |                                              |                         |                                     |                                                                               |                                                                               |                  |                                            |
|                                        |                                         |               |                       |                                                          | "P Bu                           | scar 🥛 Limp          | iar                                           |                                              |                         |                                     | 1                                                                             |                                                                               |                  |                                            |
|                                        |                                         |               |                       |                                                          |                                 |                      |                                               |                                              |                         |                                     |                                                                               |                                                                               |                  | 🦌 Exportar a E                             |
|                                        |                                         |               |                       |                                                          |                                 |                      |                                               | _                                            |                         |                                     | -                                                                             |                                                                               |                  |                                            |
| N*                                     | Nombre o Sig<br>Entida                  | la de la<br>d | N*<br>Exp.<br>Interés | Descripción Expresión Inter                              | és Archivos                     | Fecha<br>Publicación | Fecha<br>Formulación<br>Consultas<br>Técnicas | Fecha<br>Evaluación<br>Consultas<br>Técnicas | Cronograma<br>Reuniones | Pliego<br>Absolutorio<br>Preliminar | Acta de<br>Culminación<br>Anticipada /<br>Acta de<br>Absolución<br>Presencial | informe<br>que<br>sustenta<br>la<br>absolución<br>de<br>consultas<br>técnicas | PEC Convocado    | Ver<br>Notificaciones<br>de<br>Supervisión |
|                                        | MTC-PROYECTO                            | ESPECIAL      |                       | ADQUISICIÓN DE ESTRUCTURAS<br>MODULARES METÁLICAS LIVIAN | ASY D T                         |                      | 19/11/2018                                    | 22/11/2018                                   | X                       | -                                   |                                                                               |                                                                               | PEC-PROC-2-2018- |                                            |

Imagen 31: Buscador de expresiones de interés

| <b>Fecha de Actualización:</b><br>25/04/2019                                                   | <b>Versión:</b> 1.7      | Asunto: Absolución de consultas técnicas y publicación de cronogran<br>de reuniones, Pliego absolutorio preliminar, Acta de absoluci<br>presencial o Acta de culminación anticipada, Informe que sustenta<br>absolución de consultas técnicas. |  |  |  |  |
|------------------------------------------------------------------------------------------------|--------------------------|----------------------------------------------------------------------------------------------------|--|--|--|--|
| <b>Preparado por:</b><br>Dirección del SEACE<br>Subdirección de Gestión Funcional<br>del SEACE | <b>Página :</b> 15 de 19 | OSCE - SEACE                                                                                                    |  |  |  |  |

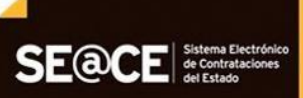

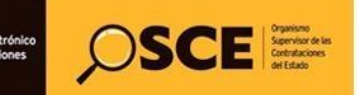

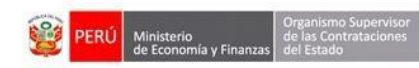

| PRODUCTO: | MANUAL DE USUARIO ENTIDAD                 |
|-----------|-------------------------------------------|
| MÓDULO:   | MÓDULO EXPRESIONES DE INTERÉS - SEACEv3.0 |

#### 11. Canales de consulta.

Para efectuar consultas puede comunicarse a:

#### SEDE CENTRAL:

Av. Gregorio Escobedo cuadra 7 - Jesús María, Lima 11, Lima – Perú.

## CENTRAL DE CONSULTAS TELEFÓNICAS:

(01) 614 3636

Opción 2 – Consultas SEACE

#### CONSULTAS VIRTUALES:

A través del "Formulario de Contacto", ubicado en la sección "Contacto y redes sociales" de nuestro portal institucional, disponible en: <u>https://www.gob.pe/osce/</u>

| <b>Fecha de Actualización:</b><br>25/04/2019                                                   | <b>Versión:</b> 1.7      | Asunto: Absolución de consultas técnicas y publicación de cronograr<br>de reuniones, Pliego absolutorio preliminar, Acta de absoluci<br>presencial o Acta de culminación anticipada, Informe que sustenta<br>absolución de consultas técnicas. |  |  |  |  |  |
|------------------------------------------------------------------------------------------------|--------------------------|----------------------------------------------------------------------------------------------------|--|--|--|--|--|
| <b>Preparado por:</b><br>Dirección del SEACE<br>Subdirección de Gestión Funcional<br>del SEACE | <b>Página :</b> 15 de 19 | OSCE - SEACE                                                                                                    |  |  |  |  |  |

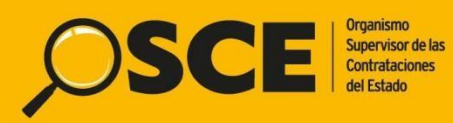

Organismo Supervisor de las Contrataciones del Estado Av. Gregorio Escobedo Cdra. 7 s/n, Jesús María, Lima - Perú

I

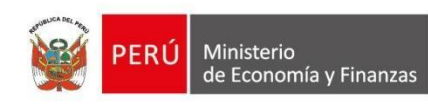

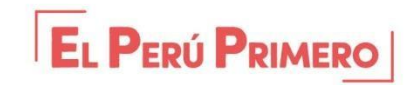